## For Window platform installation

1. Download "Endnote21.zip" file and save to your local hard drive (external portable drive not allowed), extract the installation files from the zipped folder

| Name          |      | Date modified    | Туре |            | Size       |
|---------------|------|------------------|------|------------|------------|
| Endnote21.zip | Open |                  |      | IP archive | 106,322 KB |
|               |      | Share with Skype |      |            |            |
|               |      | Open with WinRAR |      |            |            |
|               | u.   | Extract files    |      |            |            |
|               |      | Extract Here     |      |            |            |

2. Double click EN21Inst.msi (make sure License.dat is in the same folder)

| Name           | Date modified     | Туре              | Size       |
|----------------|-------------------|-------------------|------------|
| 🞼 EN21Inst.msi | 8/15/2023 1:51 PM | Windows Installer | 109,204 KB |
| Dicense.dat    | 8/15/2023 1:56 PM | DAT File          | 1 KB       |
|                |                   |                   |            |

3. You will be asked to accept the EndNote<sup>™</sup>21 License, click accept to proceed.

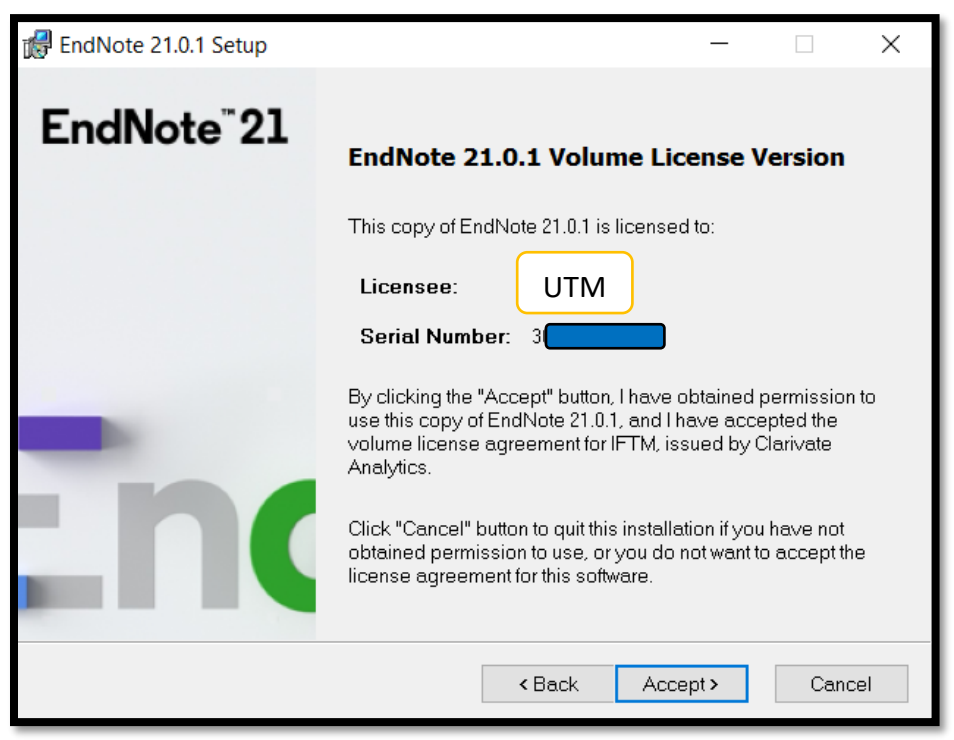

4. Follow any further instructions from the EndNote Installer Wizard to finish installing EndNote.

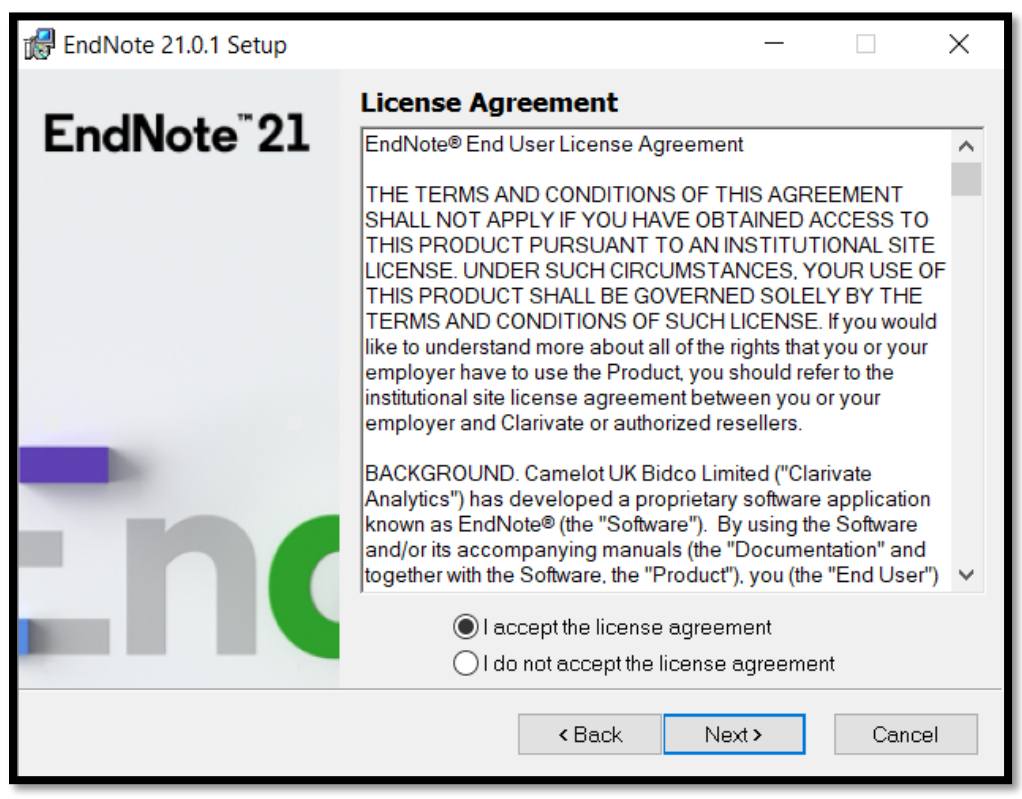

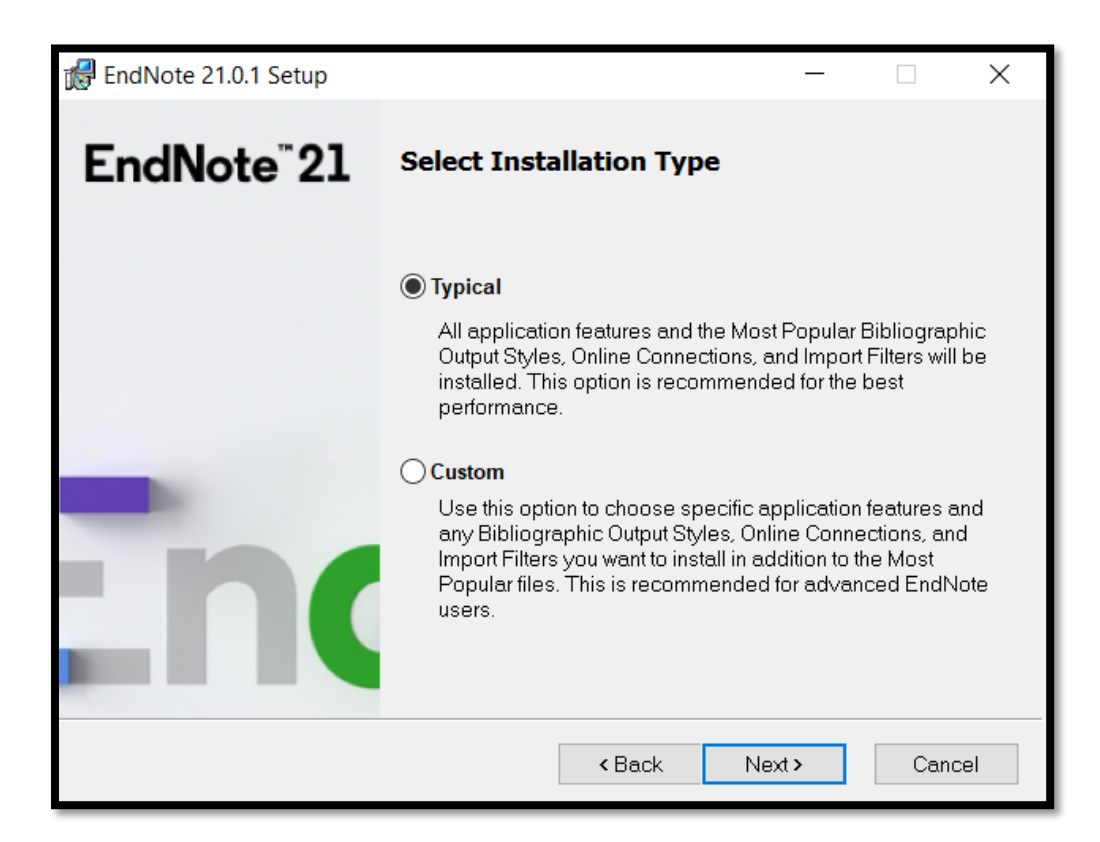

5. Once the installation is finished, EndNote<sup>™</sup>21 can be found under C:\Program Files (x86)\EndNote 21.

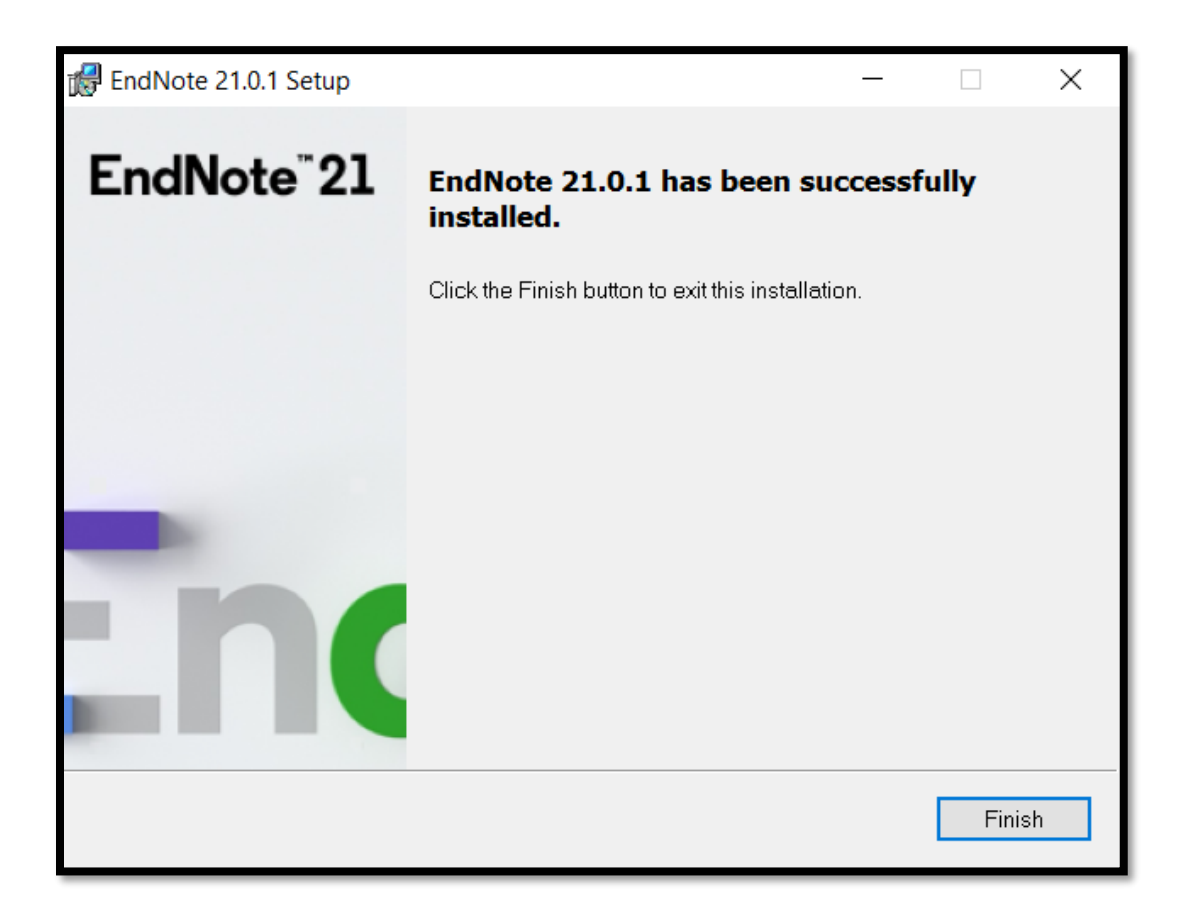